در اولین مرحله باید ادوب کانکت را دانلود و نصب کنید که در صفحه اول قرار داده شده است هم برای کامپیوتر و هم برای موبایل

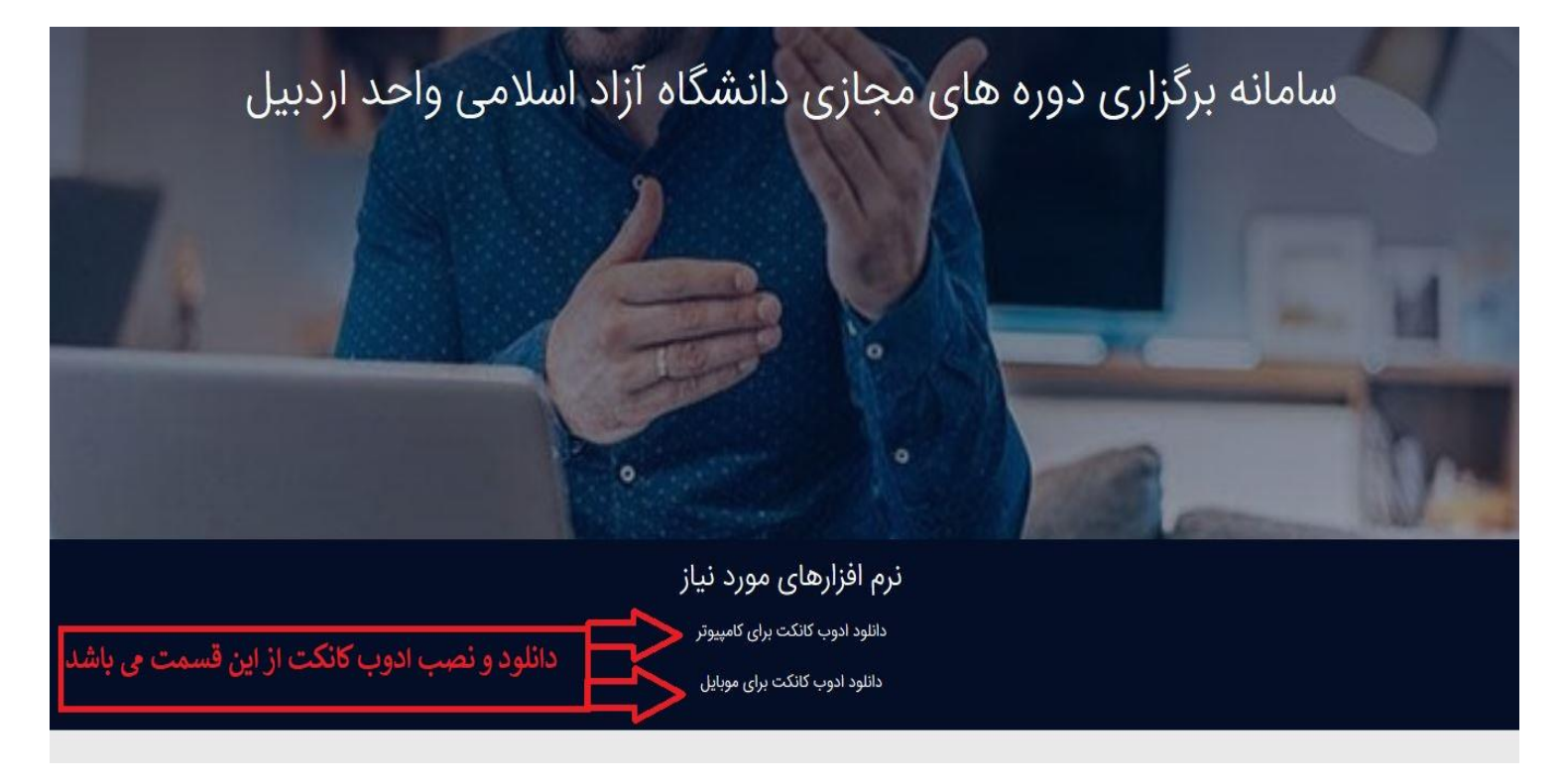

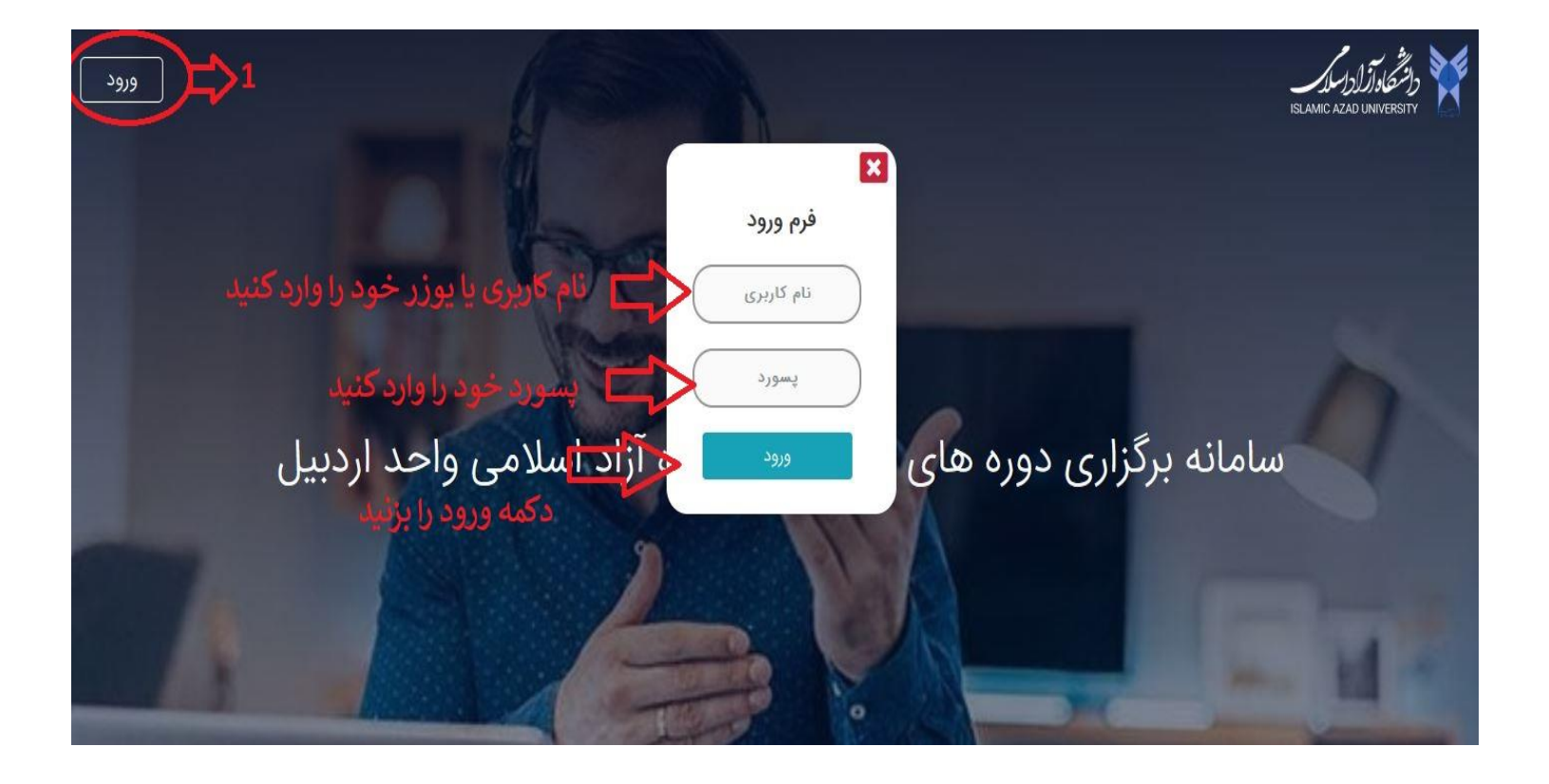

## در مرحله اول باید رمز عبور خود را تغییر دهید

| سامانه دوره های مجازی دانشگاه آزاد اسلامی | د اسلامی واحد اردبیل | خوش آمدید. 👻 دانشگاه آزا |
|-------------------------------------------|----------------------|--------------------------|
| Q Search                                  | خانه ) داشبود        | L 1 2 2                  |
|                                           | 2                    | 🔈 تغییر رمز عبور 🗸       |
|                                           |                      | ·                        |
|                                           |                      |                          |
|                                           |                      |                          |
| i                                         |                      |                          |
| ييام                                      |                      |                          |
| ابتدا بابد رمز خود را تغیب دهید           |                      |                          |
|                                           |                      |                          |
| ок 🥎 1                                    |                      |                          |
|                                           |                      |                          |
|                                           |                      |                          |

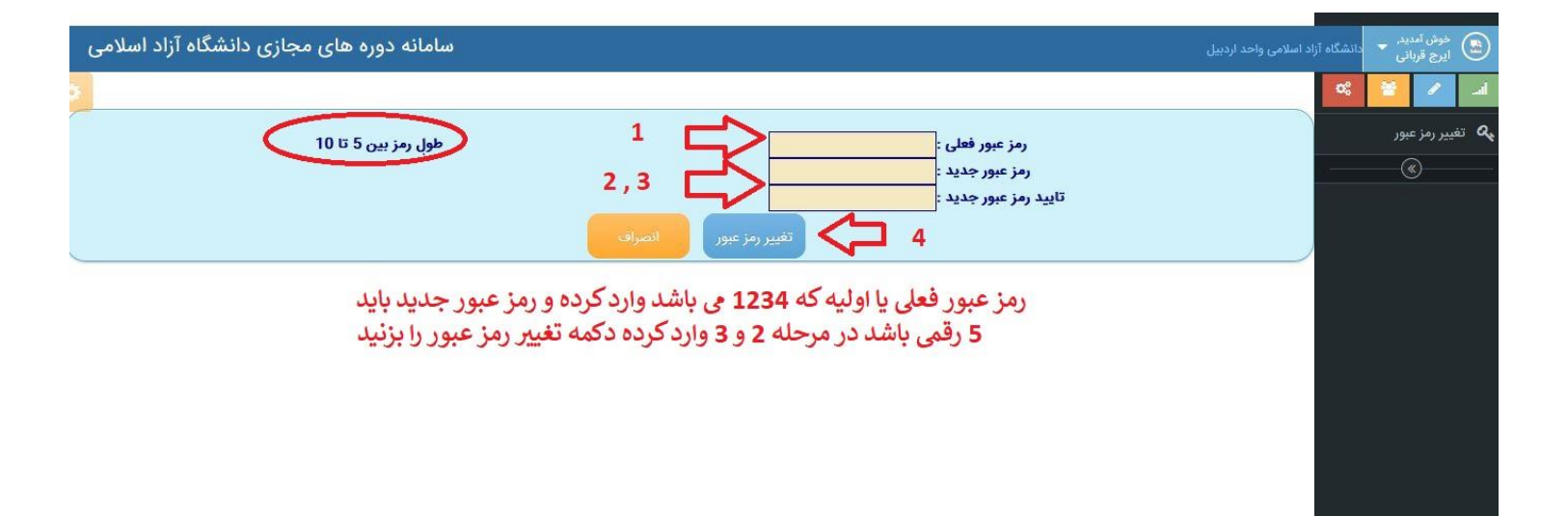

| سامانه دوره های مجازی دانشگاه آزاد اسلامی                                                                                                    | دانشگاه آزاد اسلامی واحد اردبیل          | خوش آمدید. 👻<br>ایرچ قربانی |
|----------------------------------------------------------------------------------------------------|------------------------------------------|-----------------------------|
|                                                                                                    | *                                        |                             |
| رمز عبور فعلی : معلی : معلی : معلی : معلی : معلی : معلی اللہ معلی : معلی معلی : معلی معلی : معلی معلی : معلی ا<br>رمز عبور جدید : معلی : معلی الصاف :<br>تغییر مز عبور جدید : تغییر الله اف |                                          | م تغییر رمز عبور            |
| i                                                                                                    |                                          |                             |
| پيام                                                                                                    |                                          |                             |
| رمز شما با موفقیت ثبت شد                                                                                                    |                                          |                             |
| دکمه اوکی را زده از سیستم خارج شده دوباره وارد شوید                                                                                                    |                                          |                             |
|                                                                                                    |                                          |                             |
|                                                                                                    | Activate Vindov<br>So to Setting to acti | vs<br>vate Windows.         |

## نحوه خروج از سامانه

| سامانه دوره های مجازی دانشگاه آزاد اسلامی |                                                                               | خوش آمدید.<br>ایرچ قربانی محالاتشکاه آنا ملامی واد د اردبیل |
|-------------------------------------------|-------------------------------------------------------------------------------|-------------------------------------------------------------|
|                                           |                                                                               | <ul> <li>تنظیمات</li> <li>پروفایل</li> </ul>                |
| طول رمز ہیں 5 تا 10                       | رمز عبور فعلی :<br>رمز عبور جدید :<br>تایید رمز عبور جدید :<br>تغییر رمز عبور | 2 C 2 2 2 2 2 2 2 2 2 2 2 2 2 2 2 2 2 2                     |
|                                           |                                                                               |                                                             |
|                                           |                                                                               |                                                             |
|                                           |                                                                               |                                                             |

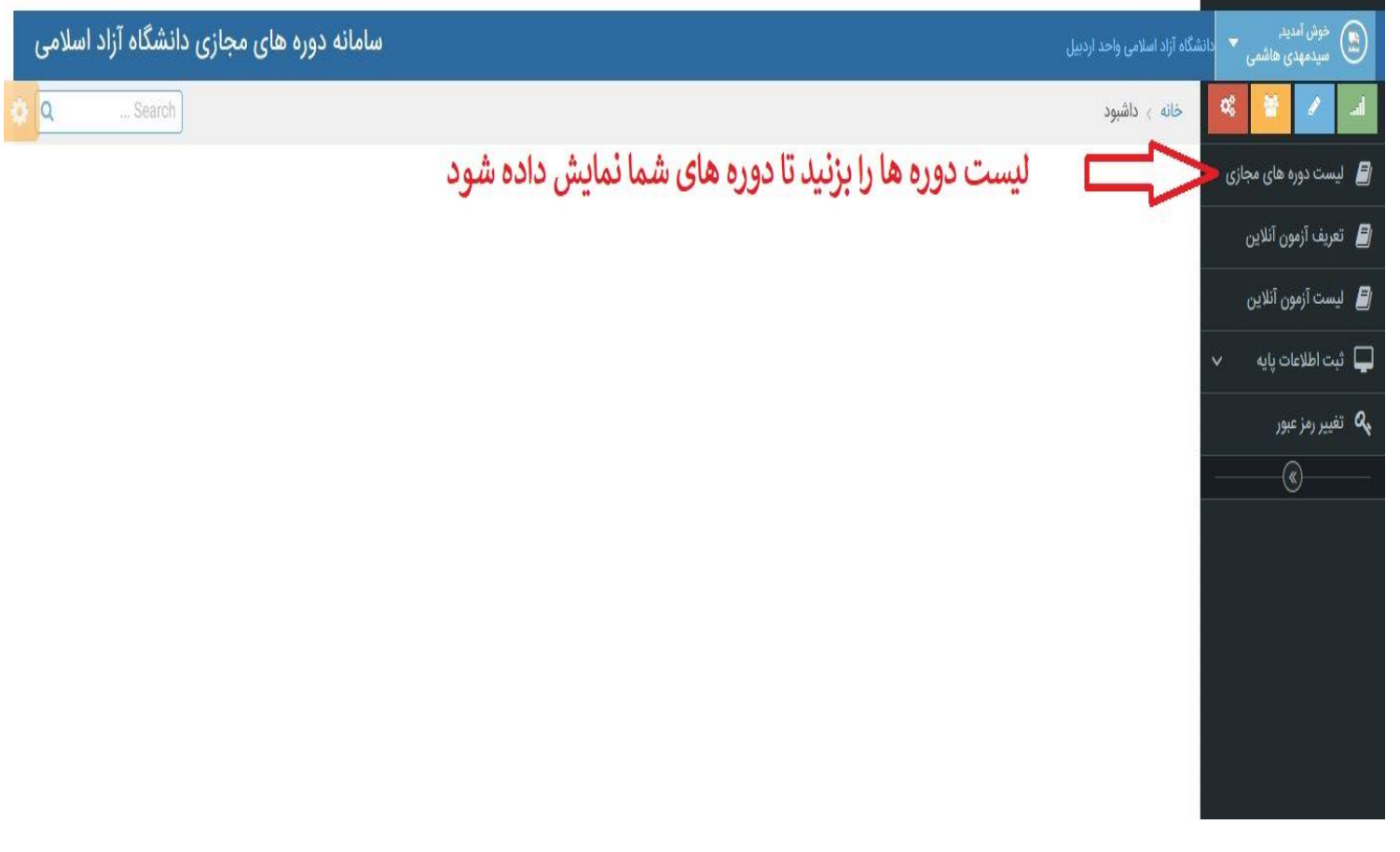

## لیست دوره مورد نظر خود را انتخاب کنید و دکمه ورود به کلاس را بزنید

| ø                      |             |               |              |               |                 |              |            |                          |                                                         |      | a 😽 🖊 🖬               |
|------------------------|-------------|---------------|--------------|---------------|-----------------|--------------|------------|--------------------------|---------------------------------------------------------|------|-----------------------|
|                        |             |               |              | وضعيت<br>دەرە | زمان هر<br>حاسه | ساعت<br>شروع | تاريخ شروع | موضوع دوره               | عنوان دوره                                              | رديف | 릗 لیست دوره های مجازی |
| ثبت جزوات              | دانلود جزوه | رکورد ضبط شدہ | ورود په کلاس | یایان دورہ    | 0               | Caller       | 1399/12/23 |                          | دوره های نظام                                           | 1    | 릗 تعريف آزمون آنلاين  |
| ثبت جزوات              | دانلود جزوه | رکورد ضبط شده | ورود په کلاس | پایان دوره    | 0               |              | 1400/08/24 |                          | نکات اجرائی در نماسازی و نازك<br>کاری کد744             | 2    | 릗 لیست آزمون آنلاین   |
| ثبت جزوات              | دانلود جزوه | ركورد ضبط شده | ورود به کلاس | پايان دوره    | 0               |              | 1400/08/24 |                          | بتن هاي ويژه و روشهاي خاص بتن<br>ريزي کد822             | 3    | 🖵 ثبت اطلاعات پایه 🗸  |
| ثبت جزوات              | دانلود جزوه | ركورد ضبط شده | ورود به کلاس | پايان دوره    | 0               |              | 1400/08/24 |                          | مبانی گودبرداری ژئوتکنیك و سازه<br>های نگهبان کد798     | 4    | عيير رمز عبور 🗛       |
| ثبت جزوات              | دانلود جزوه | رکورد ضبط شده | ورود به کلاس | پایان دوره    | 0               |              | 1400/09/16 |                          | اصول و مباني طراحي بلند مرتبه                           | 5    |                       |
| ثبت جزوات              | دانلود جزوه | ركورد ضبط شده | ورود به کلاس | پایان دوره    | 0               |              | 1400/09/16 |                          | روشهاي تعمير، مرمت و تقويت سازه<br>ها كد870             | 6    |                       |
| ثبت جزوات              | دانلود جزوه | رکورد ضبط شده | ورود به کلاس | پایان دوره    | 0               |              | 1400/09/16 |                          | اجرای ساختمانهای فولادی کد831                           | 7    |                       |
| ثبت جزوات              | دائلود جزوه | ركورد ضبط شده | ورود به کلاس | پایان دوره    | 0               |              | 1400/10/05 |                          | مصالح و فناوريهاي نوين در صنعت<br>ساختمان كد893         | 8    |                       |
| ثبت جزوات              | دانلود جزوه | رکورد ضبط شده | ورود به کلاس | پایان دوره    | 0               |              | 1400/10/15 |                          | تفکیك اراضی شهری کد961                                  | 9    |                       |
| <mark>ثبت جزوات</mark> | دانلود جزوه | ركورد ضبط شده | ورود به کلاس | پايان دوره    | را بزنيد        | كلاس         | ور/والاله  | مورد نظر دكمه            | کارآموزی صلاحییہ اجرا ورود به<br>حرفه کد938             | 10   |                       |
| ثبت جزوات              | دانلود جزوه | ركورد ضبط شده | ورود به کلاس | پایان دوره    | 0               |              | 1400/10/20 | دکتر کاظم شاکر           | اجرای ساختمانها <mark>ی فولادی کد965</mark>             | 11   |                       |
| ثبت جزوات              | دانلود جزوه | ركورد ضبط شده | ورود به کلاس | پايان دوره    | 0               |              | 1400/10/20 |                          | نکات اجرائی در نماسازی و نازك<br>کاری کد997             | 12   |                       |
| <del>ثبت ج</del> زوات  | دانلود جزوه | ركورد ضبط شده | ورود به کلاس | پایان دوره    | 0               |              | 1400/10/20 |                          | روشهای اجرا و کنترل اتصالات در<br>سازه های فولادی کد955 | 13   |                       |
| ثبت جزوات              | دانلود جزوه | ركورد ضبط شده | ورود به کلاس | پایان دوره    | 0               |              | 1400/10/29 | عب <mark>اس حيدري</mark> | مبانی گودبرداری ،ژلوتکنیك و سازه<br>های نگهبان کد1014   | 14   |                       |
| ثبت جزوات              | دانلود جزوه | رکورد ضبط شده | ورود به کلاس | پایان دوره    | 0               |              | 1400/11/03 | دكتر ذوالفقار صفرزاده    | شالوده هاي عميق كد884                                   | 15   |                       |
| and a second           | ante valida | 12 h. 4 . 4 . | 115 41 32 4  | 6 45 v kili   | 0               |              | 1400/12/01 | asita à char de TS       | اصول و مباني طراحي بناهاي بلند                          | 16   |                       |

|                        |             |               | انصراف ازكلاس                  |                     | 105                                  | مسحیصه دوره :<br>ورود به کلاس        | ا بزنید 🗖             | مة ورود به كلاس ر                                                      | <b>SS</b> ings to activate |
|------------------------|-------------|---------------|--------------------------------|---------------------|--------------------------------------|--------------------------------------|-----------------------|------------------------------------------------------------------------|----------------------------|
|                        |             | 12            | ش در ساختمان کد58 <sup>:</sup> | ي و بازرسي جو<br>سی | فرایند جوشکار:<br>سیدمهدی هاش<br>165 | نـــــام دورہ :<br>نــــــام استاد : |                       | Activ                                                                  | ate Windows                |
|                        |             |               |                                | للاس مجازى          | م حضور درجلسه ک                      | اعلا                                 |                       | 12000 (142 m                                                           |                            |
| ثبت جزوات              | دانلود جزوه | ركورد ضبط شده | ورود به کلاس                   | فعال                | 0                                    | 1401/07/20                           | عباس حيدرى            | فرايند جوشكاري و بازرسي جوش در<br>ساختمان كد1258                       | 53                         |
| <del>ثبت جزوات</del>   | دانلود جزوه | ركورد ضبط شده | ورود به کلاس                   | فعال                | 0                                    | 1401/07/20                           | دكتر بهرام رضايي بنا  | روشهاي ساخت، فناوريهاي نوين<br>اجراي ساختمان و جزئيات اجرايي<br>كد1171 | 52                         |
| ثبت <mark>جزوات</mark> | دانلود جزوه | ركورد ضبط شده | ورود به کلاس                   | فعال                | 0                                    | 1401/07/20                           | دكتر سيدجاويد زكوي    | عايق بندي صوتي و حرارتي و<br>سيستمهاي اطفاي حريق كد1015                | 51                         |
| ثبت جزوات              | دانلود جزوه | ركورد ضبط شده | ورود به کلاس                   | فعال                | 0                                    | 1401/07/19                           | دكتر وحيد وزيري       | معماری پایدار و روشهای صرفه<br>جوئی انرژی در ساختمان 1067              | 50                         |
| <mark>ثبت جزوات</mark> | دانلود جزوه | ركورد ضبط شده | ورود به کلاس                   | فعال                | 0                                    | 1401/06/30                           | دكتر علي جوان فروزنده | معماري زمينه گرا در بافتها كد1146                                      | 49                         |
| ثبت جزوات              | دانلود جزوه | ركورد ضبط شده | ورود به کلاس                   | فعال                | 0                                    | 1401/06/30                           | دكتر هوشيار ايماني    | بتن هاي ويژه و روشهاي خاص بتن<br>ريزی کد1215                           | 48                         |
| ثبت جزوات              | دانلود جزوه | ركورد ضبط شده | ورود به کلاس                   | فعال                | 0                                    | 1401/06/23                           | دکتر کاظم شاکر        | اجرای ساختمانهای فولادی کد1194                                         | 47                         |
| ثبت جزوات              | دانلود جزوه | ركورد ضبط شده | ورود به کلاس                   | فعال                | 0                                    | 1401/06/23                           | دکتر کاظم شاکر        | اجرای ساختمانهای فولادی کد1194                                         | 46                         |

در صورتی که بعد از زدن دکمه ورود به کلاس صفحه پایین ظاهر نگردید مشکل از سیستم شما می باشد که نحوه رفع ان در صفحه بعد توضیح داده شده است برای موبایل هم در اخر شکل و توضیح داده شده است

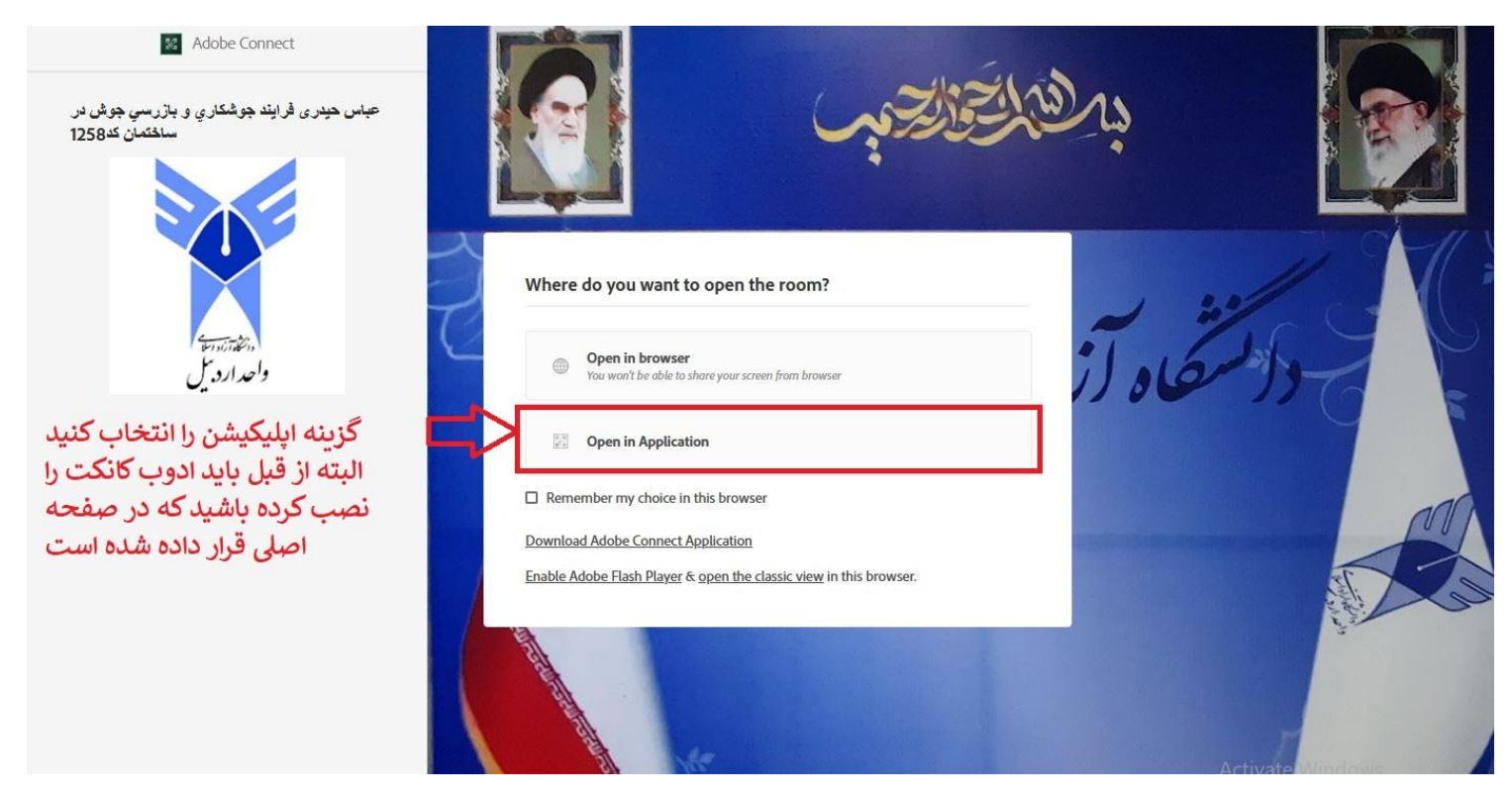

رفع مشکل ظاهر نشدن صفحه قبلی با زدن دکمه ورود به کلاس

اول گزینه روی options بزنید تا مرحله دو ظاهر شود بعد روی Allow pop بزنید تا مشکل رفع گردد

|   | $\leftrightarrow \rightarrow c$ | 0                          | 👌 🗝 🐻 class.iauar       | dabil.ac.ir/admin/list                                    | _doreh.aspx                                       |                                    |                                   |                                                             | २ Search                                                               |    |  |
|---|---------------------------------|----------------------------|-------------------------|-----------------------------------------------------------|---------------------------------------------------|------------------------------------|-----------------------------------|-------------------------------------------------------------|------------------------------------------------------------------------|----|--|
| 1 | Firefox pre                     | evented this site from op  | ening 2 pop-up windows. | Options                                                   |                                                   | 1                                  |                                   | 55                                                          |                                                                        |    |  |
|   | ثبت جزوات                       | دانلود جزوه                | دکتر عباس ح             | روسه ي تونيد منتني ساخسان<br>کد1115                       | 42                                                |                                    |                                   |                                                             |                                                                        |    |  |
|   | <del>ثبت جزوات</del>            | دانلود جزوه                | ركورد ضبط شده           | <u>Manage pop</u><br><u>D</u> on't show 1<br>Show 'http:/ | i-up settings<br>this message w<br>/Ims1.iauardab | hen pop-ups ar<br>il.ac.ir/rt5dom9 | دکتر اردشیر آ<br>8crs6g           | تأسيسات گرمايي، سرمايي،<br>تعويض هوا و تهويه مطبوع<br>كد863 | 43                                                                     |    |  |
|   | ثبت جزوات                       | دانلود جزوه                | رکورد ضبط شده           | Show 'http:/                                              | /Ims1.iauardab                                    | il.ac.ir/rt5dom9                   | tcuq0/?session=breezbreezgs48p4   | دکتر ناصرالدیdswz2                                          | اجراي ساختمانهاي بتني كد1239                                           | 44 |  |
|   | <mark>ثبت جزوات</mark>          | دانلود جزوه                | ركورد ضبط شده           | ورود به کلاس                                              | فعال                                              | 0                                  | 1401/06/19                        | استاد دوره                                                  | کارآموزی صلاحیت اجرا-ورود به<br>حرفه کد1112                            | 45 |  |
|   | ثبت جزوات                       | دانلود جزوه                | رکورد ضبط شده           | ورود به کلاس                                              | فعال                                              | 0                                  | 1401/06/23                        | دکتر کاظم شاکر                                              | اجرای ساختمانهای فولادی<br>کد1194                                      | 46 |  |
|   | <del>ثبت جزوات</del>            | دانلود جزوه                | ركورد ضبط شده           | ورود به کلاس                                              | فعال                                              | 0                                  | 1401/06/23                        | دکتر کاظم شاکر                                              | اجرای ساختمانهای فولادی<br>کد1194                                      | 47 |  |
|   | ثبت جزوات                       | دانلود جزوه                | ركورد ضبط شده           | ورود به کلاس                                              | فعال                                              | 0                                  | 1401/06/30                        | دکتر هوشیار ایمان <mark>ي</mark>                            | بتن هاي ويژه و روشهاي خاص<br>بتن ريزي كد1215                           | 48 |  |
|   | <mark>ثبت جزوات</mark>          | دانلود جزوه                | ركورد ضبط شده           | ورود به کلاس                                              | فعال                                              | 0                                  | 1401/06/30                        | دكتر علي جوان فروزنده                                       | معماري زمينه گرا در بافتها<br>کد1146                                   | 49 |  |
|   | ثبت جزوات                       | دانلود جزوه                | ركورد ضبط شده           | ورود به کلاس                                              | فعال                                              | 0                                  | 1401/07/19                        | دكتر وحيد وزيري                                             | معماری پایدار و روشهای صرفه<br>جوئی انرژی در ساختمان 1067              | 50 |  |
|   | <mark>ثبت جزوات</mark>          | دانلود جزوه                | ركورد ضبط شده           | ورود به کلاس                                              | فعال                                              | 0                                  | 1401/07/20                        | دکتر <mark>سيدجاويد</mark> زکوي                             | عايق بندي صوتي و حرارتي و<br>سيستمهاي اطفاي حريق كد1015                | 51 |  |
|   | ثبت جزوات                       | د <mark>انلود جزو</mark> ه | رکورد ضبط شده           | ورود به کلاس                                              | فعال                                              | 0                                  | 1401/07/20                        | دكتر بهرام رضايي بنا                                        | روشهاي ساخت، فناوريهاي نوين<br>اجراي ساختمان و جزئيات اجرايي<br>كد1171 | 52 |  |
|   | <del>ثبت جزوات</del>            | دانلود جزوه                | ركورد ضبط شده           | ورود به کلاس                                              | فعال                                              | 0                                  | 1401/07/20                        | عباس حيدري                                                  | فرايند جوشكاري و بازرسي جوش<br>در ساختمان كد1258                       | 53 |  |
|   |                                 |                            |                         | · · · · · · · · · · · · · · · · · · ·                     | کلاس مجازی                                        | حضور درجلسه                        | اعلام -                           |                                                             |                                                                        |    |  |
|   |                                 |                            |                         |                                                           |                                                   |                                    |                                   |                                                             |                                                                        |    |  |
|   |                                 |                            |                         |                                                           |                                                   | فاسمى                              | م استاد : میدمهدی<br>م دوره : 164 | مشخ                                                         |                                                                        |    |  |
| 1 | •                               |                            | اف ازکلاس               | انصر                                                      |                                                   |                                    | د په کلاس                         | 9.9                                                         |                                                                        |    |  |

در گوشی ادوب کانکت بصورت زیر ظاهر میشود که باید گزینه Open Adobe connect را انتخاب کنید

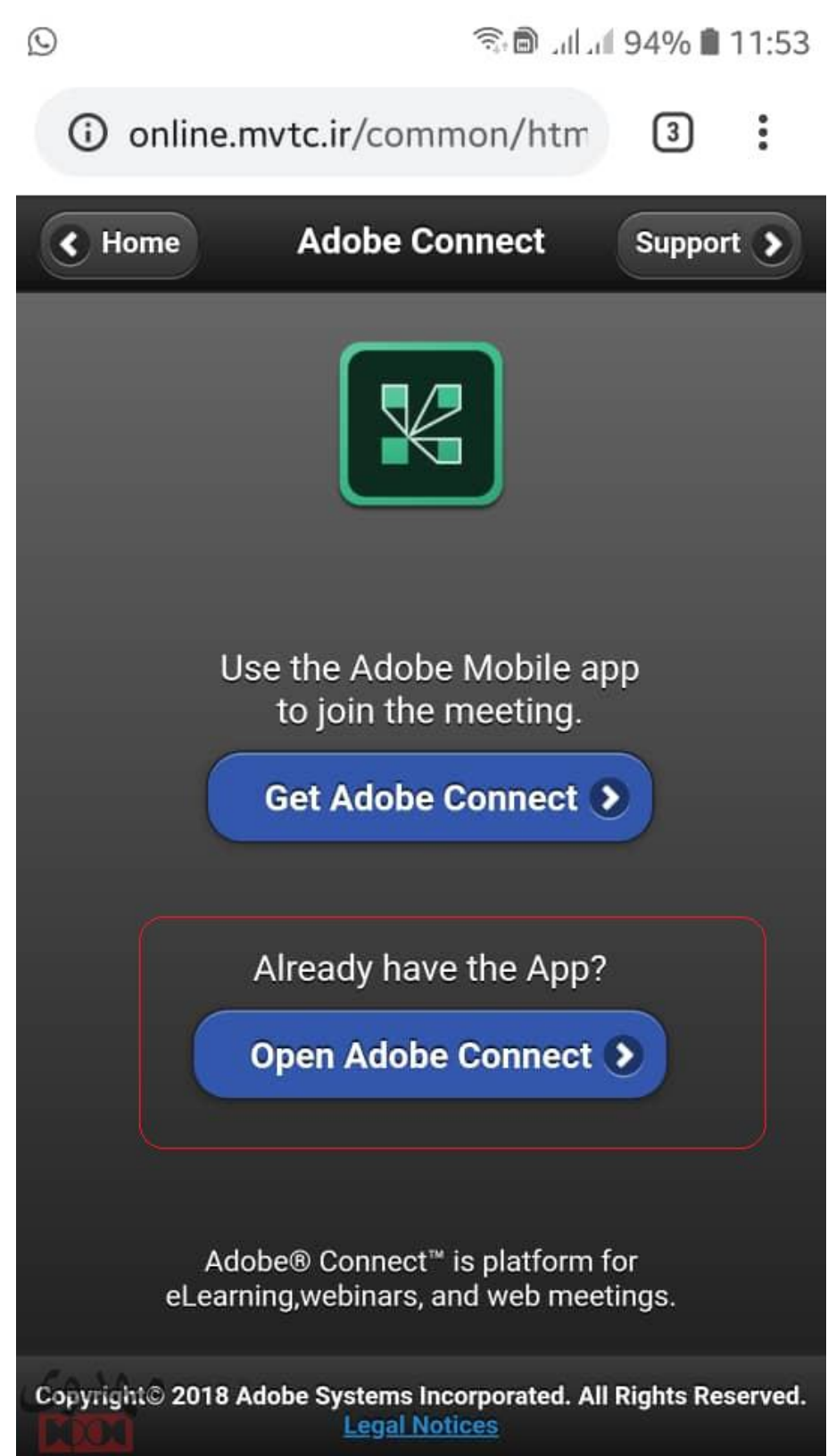